# 在CBS220系列交换机上配置SNMP社区

## 目标

本文档旨在向您展示如何在Cisco Business 220系列交换机上配置SNMP社区。

## 简介

简单网络管理协议(SNMP)是一种网络管理协议,可帮助记录、存储和共享有关网络中设备的信息。 这有助于管理员解决网络问题。SNMPv1和SNMPv2中的访问权限由社区定义管理。社区名称是 SNMP管理站和设备之间的共享密钥。它假设已为设备配置了SNMP视图。

有关配置SNMP视图的信息,请检查:

- 在CBS250或350系列交换机上配置SNMP视图
- 在CBS220上配置SNMP视图

### 适用设备 |软件版本

• CBS220系<u>列(产品手册)</u> | 2.0.1.5<u>(下载最新)</u>

## 在交换机上配置SNMP社区

第1步

登录到交换机的Web用户界面(UI)。

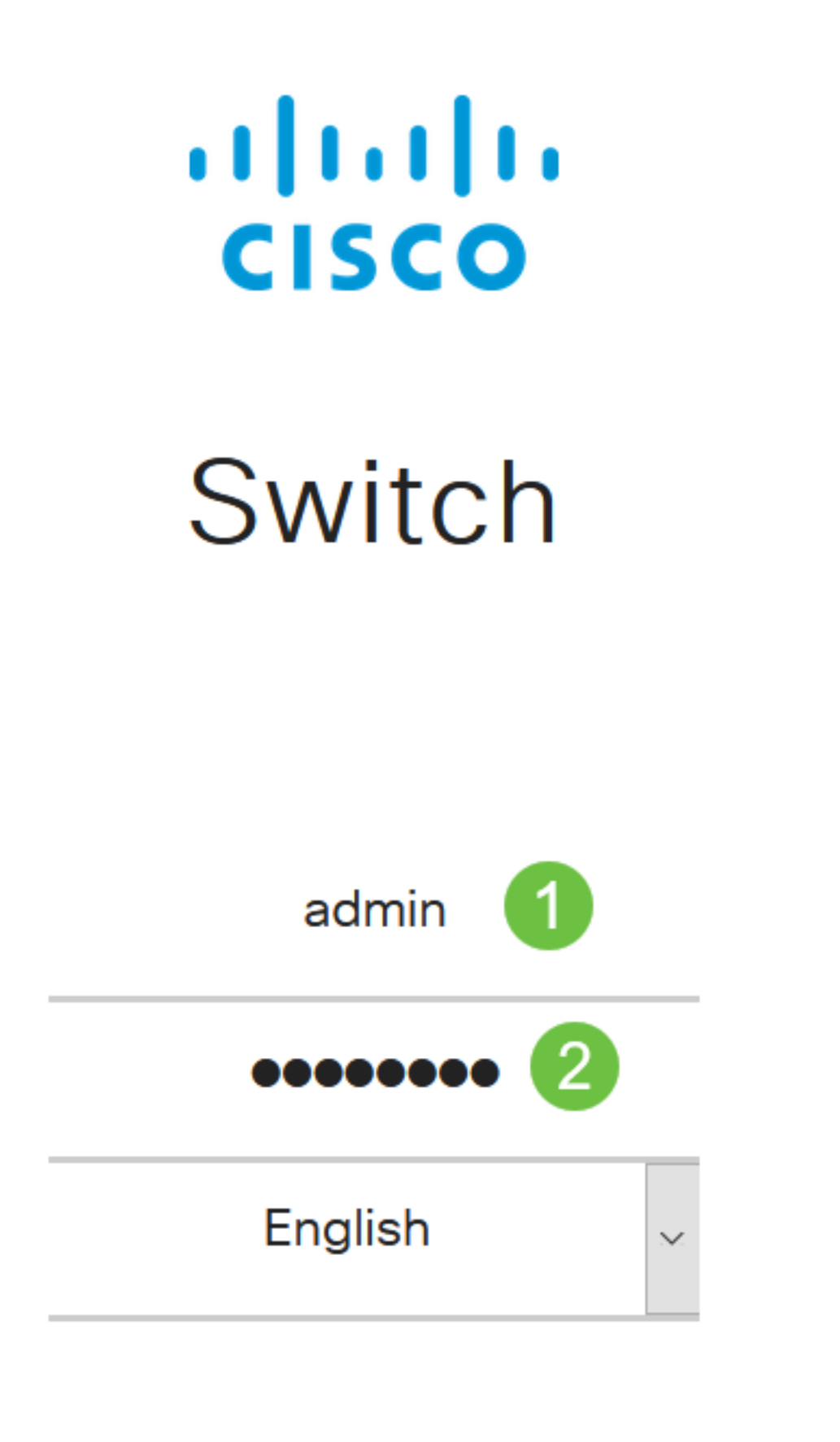

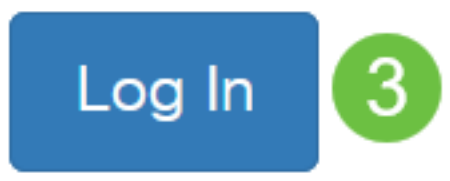

步骤 2

选择SNMP > Communities。

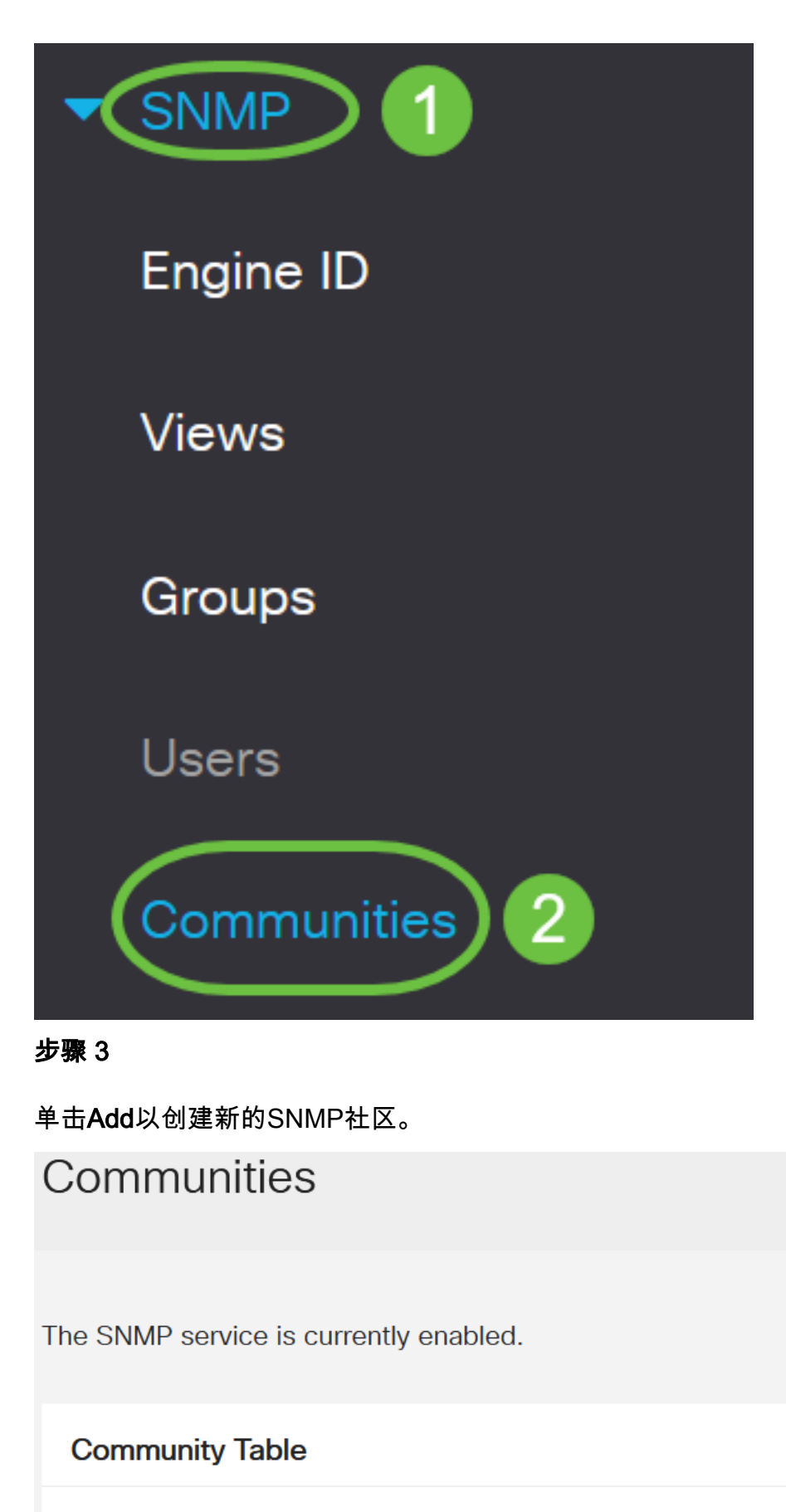

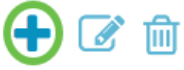

□ Community Type Community String Access Mode View Name Group Name

### 步骤 4

在社区字符串字段中,输入用于向设备验证管理站的社区名称。

# Add SNMP Community

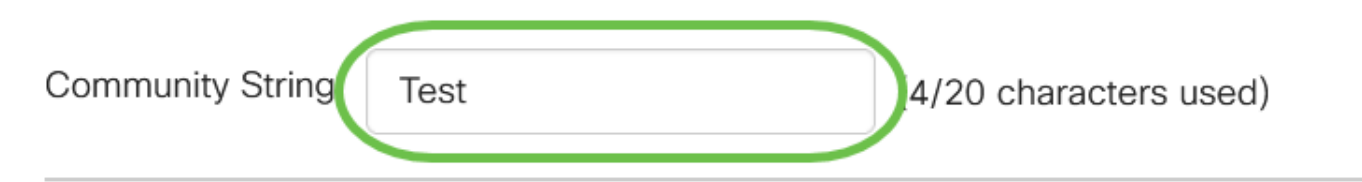

#### 步骤 5

#### 选择社区类型。选项有:

- 基本 基本模式有助于选择社区访问级别。选项有:
  - 只读 仅允许用户读取。
  - 读写 用户可以读、写并更改设备配置。但是,他们无法修改社区。
  - SNMP Admin 所有用户都可以访问所有设备配置并修改社区。
- Advanced 它为与组名称关联的组成员提供访问权限。从组名下拉列表中选择组名。

## Add SNMP Community

| Community String: | Test        |                                           | (4/20 characters | used) |
|-------------------|-------------|-------------------------------------------|------------------|-------|
| Basic             | Access Mode | O Read Only<br>Read Write<br>O SNMP Admin | ✓ View Name      | all v |
| O Advanced        | Group Name  | g1 🗸                                      |                  |       |

在本例中,选择Basic。

#### 步骤 6

(可选)选中*View Name*复选框,并从View Name下拉列表中选择SNMP视图的名称,该列表指定 授予访问权限的MIB子树的集合。这允许您根据从基本模式选择的选项授予适当的权限。

# Add SNMP Community

| Community String          | g: Test                            |                                                                             | (4/20 characters | used)          |
|---------------------------|------------------------------------|-----------------------------------------------------------------------------|------------------|----------------|
| <ul> <li>Basic</li> </ul> | Access Mode                        | <ul> <li>O Read Only</li> <li>O Read Write</li> <li>O SNMP Admin</li> </ul> | View Name        | all v          |
| O Advanced                | Group Name                         | g1 v                                                                        |                  |                |
| 在SNMP Admin或Adv           | vanced模式下,Viev                     | w Name选项不可用。                                                                | 5                |                |
| 步骤 7                      |                                    |                                                                             |                  |                |
| 单击 Apply。                 |                                    |                                                                             |                  |                |
| Add SNMP C                | ommunity                           |                                                                             |                  | ×              |
| Community String:         | Test                               | (4/20 chara                                                                 | acters used)     |                |
| • Basic Ad                | ccess Mode O Read<br>Read<br>O SNM | I Only Sview N<br>I Write<br>IP Admin                                       | lame all v       |                |
| O Advanced Gr             | roup Name g1 🗸                     | ,                                                                           |                  |                |
|                           |                                    |                                                                             | Apply            | Close          |
| 步骤 8                      |                                    |                                                                             |                  |                |
| 单击Save将设置保存到              | 到启动配置文件。                           |                                                                             | ~                |                |
| CISCO CB                  | S220-8P-E-2G-S                     | witch304770                                                                 |                  | admin(Switch ) |
| 您现在已成功在交换材                | 几上添加社区。                            |                                                                             |                  |                |
| 管理SNMP社区                  |                                    |                                                                             |                  |                |

### 第1步

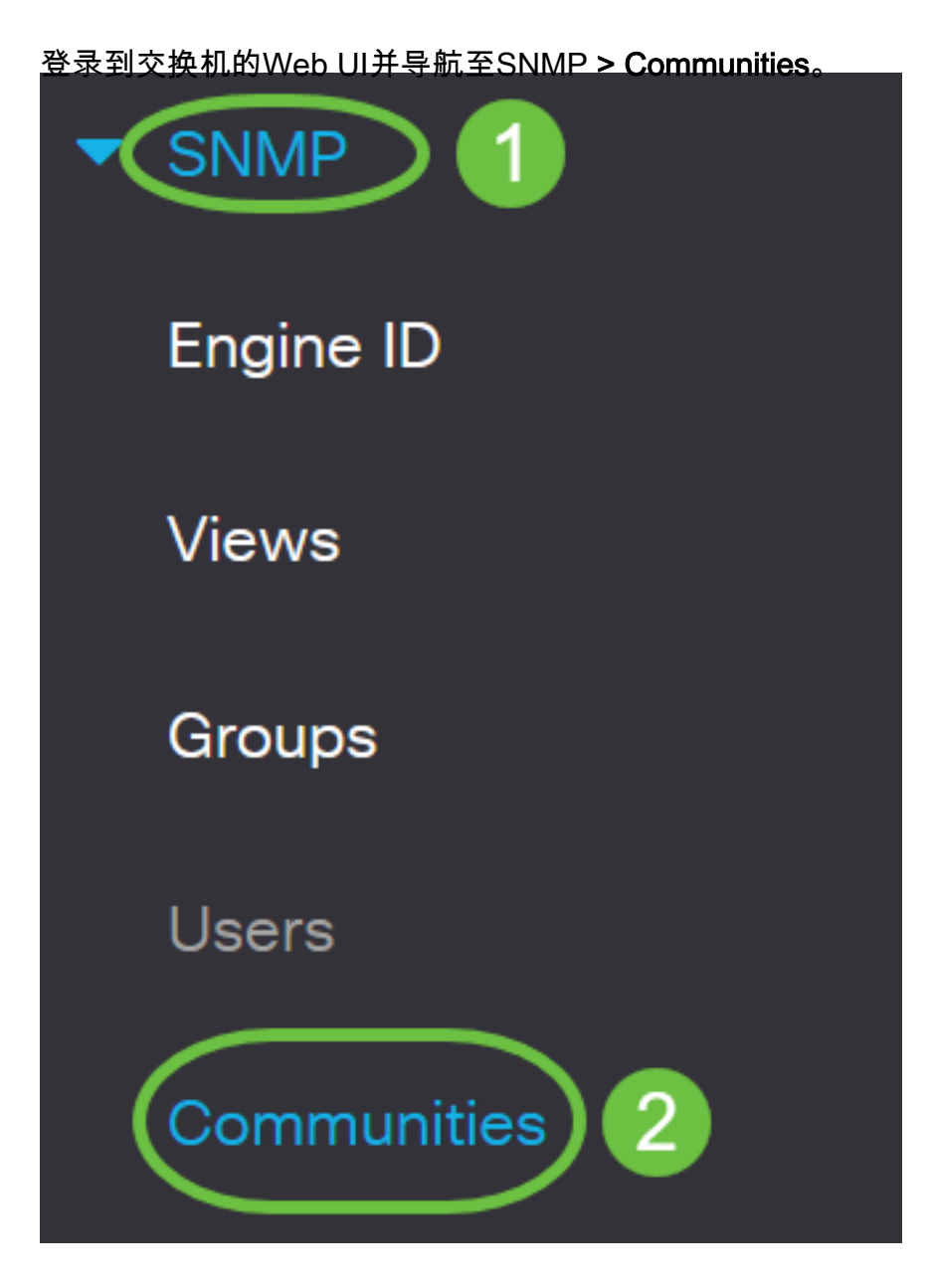

### 步骤 2

选中需要编辑的社区的复选框,然后单击"编辑"**按**钮。

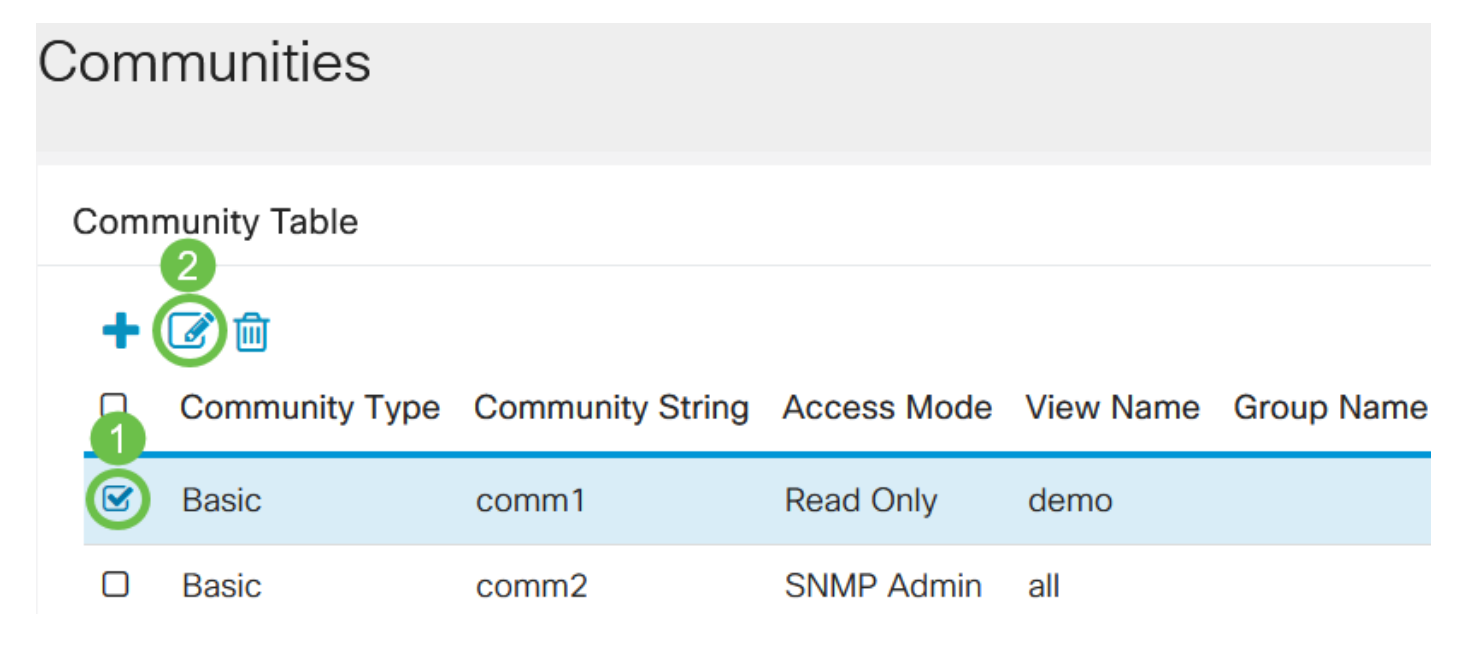

编辑所需字段,然后单击"**应用"**。

Edit SNMP Community

| Community String:         | comm1 v     |                                                                       |             |        |   |
|---------------------------|-------------|-----------------------------------------------------------------------|-------------|--------|---|
| <ul> <li>Basic</li> </ul> | Access Mode | <ul> <li>Read Only</li> <li>Read Write</li> <li>SNMP Admin</li> </ul> | ✓ View Name | demo 🗸 | 0 |
| O Advanced                | Group Name  | g1 v                                                                  |             |        |   |

#### 步骤 4

(可选)要从社区表中删除社区,请选中相应的复选框并单击**删除**。

## Communities

| Community Table |   |                |                  |             |           |            |
|-----------------|---|----------------|------------------|-------------|-----------|------------|
| + 2             |   |                |                  |             |           |            |
|                 | 8 | Community Type | Community String | Access Mode | View Name | Group Name |
|                 |   | Basic          | comm1            | Read Only   | demo      |            |
|                 |   | Basic          | comm2            | SNMP Admin  | all       |            |

#### 步骤 5

(可选)单击Save将设置保存到启动配置文件。

CBS220-8P-E-2G-Switch304770

您现在已成功编辑或删除交换机中的SNMP社区。

## 结论

给你!您已经学习了如何在CBS220交换机上配置和管理SNMP社区。

admin(Switch...)

Apply

2

х

Close

要了解有关配置SNMP组的信息,请选<u>中在Cisco Business Switch上配置SNMP组</u>。